## 別紙様式14作成シートの使用方法

1. bs14. xlsxをダウンロードしてパソコンに保存します。

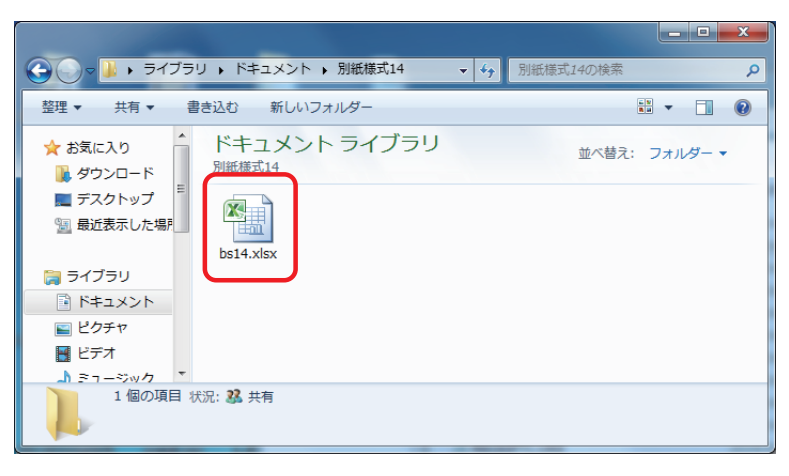

2. bs14. x1sxのコピーを作ります。

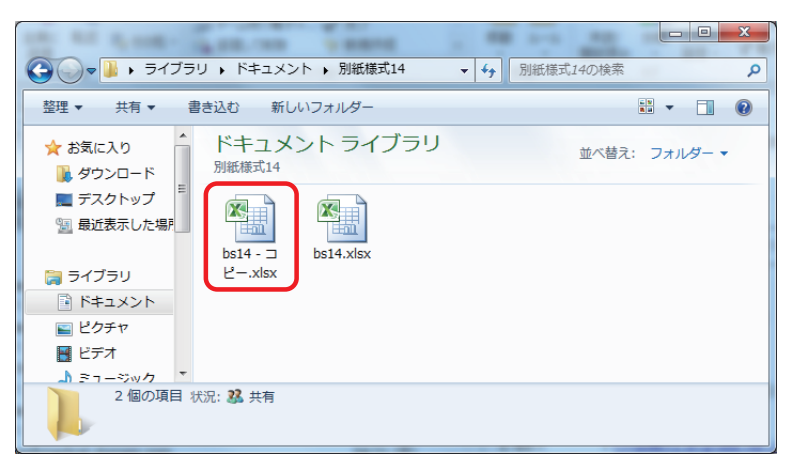

3. ファイル名を変更(例:うちだ荘140407.xlsx)します。

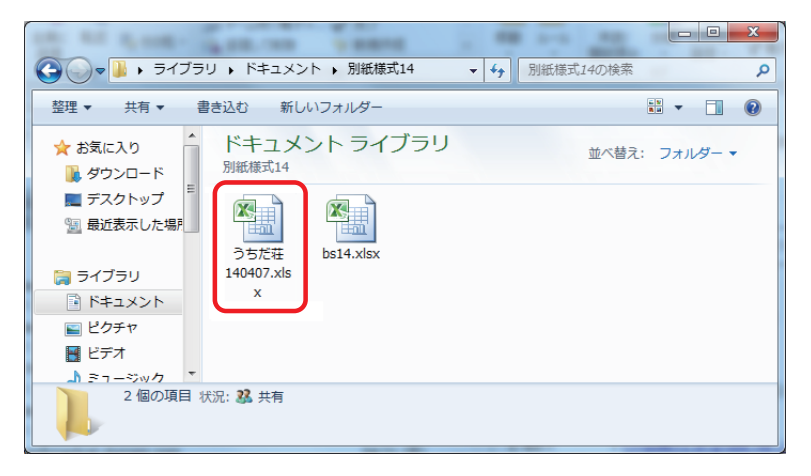

4. うちだ荘140407. xlsxを立ち上げ、「患者1」のシートに必要事項を入力します。

| XI.  | . 🙆 🗉              | a tha 🖞 🗸 🖓  | 👌 99 - 🗐                 | <b>h III III 1</b> 1                                                                          | - MS Pゴシック・               | 🔠 🖾 🖬 🏦 • 🚈 • 1                                       | = = <b>6</b> .  | - 📃 B 📴   🖛                            |               | 35          | だ荘140407.>                                                | dsx - Micro        | soft Excel        |                        |                                                                                                    | ×       |
|------|--------------------|--------------|--------------------------|-----------------------------------------------------------------------------------------------|---------------------------|-------------------------------------------------------|-----------------|----------------------------------------|---------------|-------------|-----------------------------------------------------------|--------------------|-------------------|------------------------|----------------------------------------------------------------------------------------------------|---------|
| 771  | ม ส                | 1-ム 挿入 べ     | ージ レイアウト                 | 数式 ラ                                                                                          | 9 校開 表示                   | 開発 PDF                                                |                 |                                        |               |             |                                                           |                    |                   |                        |                                                                                                    | ۵ (?)   |
| 脂り的  | , ∦<br>1,;<br>√, √ | MS P3599     | • 11<br>-   <u>@</u> - A | <ul> <li>A<sup>*</sup> A<sup>*</sup></li> <li>⊥ <sup>*</sup> <u>#</u> <sup>*</sup></li> </ul> | = =   »·<br>= = =   (= (= | <ul> <li>新り返して全体を表示す</li> <li>図 セルを結合して中央欄</li> </ul> | 78<br>(- 97-    | *<br>% * <sup>*.0</sup> .00<br>.00 *.0 | 条件付きう<br>書式 → | テーブルとし 書式設定 | て セルの                                                     | <b>挿入</b> 削        | × 書式<br>* 書式      | Σ オート SUN              | 立べ替えと フィルター・                                                                                                    |         |
| クリップ | 第一下 5              | 7            | オント                      |                                                                                               | 1                         | 己置                                                    |                 | 数値 5                                   |               | スタイル        |                                                           | t                  | ŀ                 |                        | 編集                                                                                                    |         |
|      | R                  | 26 🕶 💿       | f <sub>x</sub>           |                                                                                               |                           |                                                       |                 |                                        |               |             |                                                           |                    |                   |                        |                                                                                                    | ~       |
| 1    | A E                | 3 C<br>断样式14 | D                        | E F                                                                                           | G H                       | I                                                     |                 | JKLM                                   | NO            | PQ          |                                                           |                    | R                 |                        |                                                                                                    | S       |
| 2    |                    |              |                          |                                                                                               | 訪問診療に                     | 係る記録書                                                 |                 |                                        |               |             | 症状詳記(                                                     | 右クリック              | →メモ帳              | に貼り付け)                 |                                                                                                    |         |
| з    |                    | (患者氏名)       | 加藤 兵衛門                   | 9                                                                                             | 殿                         |                                                       |                 |                                        |               |             | ※「訪問診療<br>※「患者氏名                                          | に関する記<br>」 加藤 兵    | 禄書」<br>衛門         |                        |                                                                                                    |         |
| 4    |                    | (要介護度)       | 要支援                      | 01 0                                                                                          | 2 要介護 〇1                  | 02 @3 (                                               | 0 4             | 5 〇 該当なし                               |               |             | ※「安」/ 護度<br>※「認知症の                                        | 」 安?1護3<br>日常生活自   | 立度」 IIa           |                        |                                                                                                    |         |
| 5    |                    | (認知症の日常生活    | 自立度)                     | 01 0                                                                                          | I ® Ia 🔿 Ib               |                                                       |                 | N OM O                                 | 該当なし          |             | ※「患者住所<br>※「訪問診療<br>め                                     | 」<br>が必要な理         | 由」大腿倒             | 頭部骨折術後                 | で歩行不能の                                                                                                    | te l    |
| 6    |                    | (患者住所)       |                          |                                                                                               |                           |                                                       |                 |                                        |               | _           | 80。<br>※「訪問診療<br>※「患者氏名                                   | を行った日」<br>(同一建物)   | 平成26年<br>居住者)」    | E4月7日<br> (加藤 兵衛門      | )、2(山田 才                                                                                                    | e       |
|      |                    | (訪問診療が必要な    | :理由)                     |                                                                                               |                           |                                                       |                 |                                        |               |             | 子)、3(伊藤<br>※「診療時間                                         | (開始時刻)、4(          | 山本 真一<br>辺秘了時     | )、5(佐藤 良<br>間)」 1(14時2 | 子)、<br>≥分~14時20                                                                                                    | 3       |
| -    |                    | 大腿骨頸部骨折      | 術後で歩行不                   | 能のため。                                                                                         |                           |                                                       |                 |                                        |               |             | 分)、2(14時<br>(15時15分)                                      | \$30分~14<br>~16時0分 | 時40分)、<br>) 5(16時 | 3(14時40分~              | ~15時15分)<br>分)                                                                                                    | . 4     |
| 9    |                    |              |                          |                                                                                               |                           |                                                       |                 |                                        |               |             | ※「診療場所                                                    | 」 1(長崎)            | 理中町5-             | -12 うちだ荘、<br>同し 16号家)  | 12号室)、2                                                                                                    |         |
| 10   |                    |              |                          |                                                                                               |                           |                                                       |                 | 平成 26 年 4                              | 月 7           | 8           | エ、11号重/<br>室)<br>※「カウ部門                                   | eservic a          | 145 <u>1</u> /41  |                        | -50回上、16<br>200年10大宮                                                                                                    | 7       |
| 12   |                    | 患者氏名         | 12月<br>(月月54日本大川丁        | 知時間                                                                                           | 128                       | (場所(住所及び名称)                                           |                 | 在宅患者訪問診療料2<br>(同一確物の場合) 往              |               | #4          | 定)、2(往診<br>患者訪問診療                                         | 料を算定)、<br>第科2を算定   | 3(在宅患者<br>)、5(在宅) | 話問題診療料27<br>患者訪問診療料    | 5月末日20日<br>19年1日<br>19年1日<br>19月1日<br>19月11<br>19月11<br>19月11<br>19111<br>19111<br>19111<br>19111<br>19111<br>19111<br>19 | æ 🚽     |
| 13   | 1                  | 加藤 兵衛門       | 14:02                    | ~ 14.26                                                                                       | 長崎市里中町5-1                 | 2 うちだ荘、12号室                                           |                 | (uj−3±100,748 E                        |               |             | <ul> <li>— ※「診療人数合計」 5人</li> <li>※「主治医氏名」本田 者也</li> </ul> |                    |                   |                        |                                                                                                    |         |
| 14   | 2                  | 山田花子         | 14:30                    | ~ 14:40                                                                                       | 同上、11号室                   |                                                       |                 |                                        |               |             |                                                           |                    |                   |                        |                                                                                                    |         |
| 15   | 3                  | 伊藤 敏子        | 14:40                    | ~ 15:15                                                                                       | 同上、14号室                   |                                                       |                 |                                        |               |             |                                                           |                    |                   |                        |                                                                                                    |         |
| 10   | 4                  | 山本 真一        | 1515                     | ~ 16:00                                                                                       | 同上、15号室                   |                                                       |                 | ~                                      |               |             |                                                           |                    |                   |                        |                                                                                                    |         |
| 17   | 5                  | 佐藤 良子        | 16:00                    | ~ 1610                                                                                        | 同上、16号室                   |                                                       |                 | ~                                      |               |             |                                                           |                    |                   |                        |                                                                                                    |         |
| 10   | 6                  |              |                          | ~                                                                                             |                           |                                                       |                 |                                        |               |             |                                                           |                    |                   |                        |                                                                                                    |         |
| 19   | 7                  |              |                          | ~                                                                                             |                           |                                                       |                 |                                        |               |             |                                                           |                    |                   |                        |                                                                                                    | *       |
| 20   | 8                  |              |                          | ~                                                                                             |                           |                                                       |                 |                                        |               |             | メモ帳:スター                                                   | ト→すべて              | Dプログラム            | 、→アクセサリ→               | メモ帳                                                                                                    |         |
| 21   | 9                  |              |                          | ~                                                                                             |                           |                                                       |                 |                                        |               | 1           | 書式                                                        | -<br>を「右端で         | 所り返す」             | に変更                    |                                                                                                    |         |
| 22   | 10                 |              |                          | ~                                                                                             |                           |                                                       |                 |                                        |               | 1           | <b></b>                                                   | ロ・メモ油              |                   |                        |                                                                                                    |         |
| H 4  | ► H _              | 1 /患者2 /患者   | 約 / 患者4 /                | 患者5 /患者                                                                                       | ¥6 /患者7 /患者8 /            | /患者9/患者10/患者                                          | <u>新11 /愚</u> 君 | 12 / 患者13 / 恵                          | ] 4 [         |             |                                                           |                    |                   | 100%                   |                                                                                                    |         |
|      |                    |              |                          |                                                                                               |                           |                                                       |                 |                                        |               |             |                                                           |                    |                   | A0070 0                |                                                                                                    | - U .;; |

このまま印刷すると別紙様式14が印刷されます。

5.「患者2」のシートに切り替えます。

| 🗶 i 🛃          | <u>⊿</u> ₽ | ()- 9° 17 A 4      |                          | 10 - MSPI      | 12990 - 🔄 🖂 🚮   | <u>8</u> • 👲 • 🚍 | = 🛍 - 🗄 B 💷  -                        | 8                        | ちだ荘140407.xlsx            | Microsoft Excel                    |                                                     | - • ×                  |
|----------------|------------|--------------------|--------------------------|----------------|-----------------|------------------|---------------------------------------|--------------------------|---------------------------|------------------------------------|-----------------------------------------------------|------------------------|
| ファイル           | 木          | -ム 挿入 ペー           | -ジレイアウト 数式               | データ 校開         | 表示 開発           | PDF              |                                       |                          |                           |                                    |                                                     | a 🕜 🗖 🛱 🛛              |
| ĥ              | ¥          | MS Pゴシック           | - 10 - A A               | = = =          | ≫- ■ 折り返し       | て全体を表示する         | 5                                     |                          |                           | • 泽 🔳                              | Σ オート SUM -                                         | 勿 🏔                    |
| 貼り付け           |            | B Z <u>U</u> - 🔛   | • <u>b</u> • A• <u>f</u> | . = = = .      | 建建 国セルを結        | 合して中央揃え          | · · · · · · · · · · · · · · · · · · · | .00 条件付き テーブルと           | して セルの 挿入                 | 、 削除 書式                            | 2 DUT -                                             | 並べ替えと 検索と              |
| クリップボ          | -15 15     | 77                 | 121                      | a              | 配置              |                  | 数值                                    | 5 Z91                    |                           | セル                                 | 編                                                   | 集                      |
|                | DG         | 3 <b>-</b> (⊂      | f <sub>x</sub>           |                |                 |                  |                                       |                          |                           |                                    |                                                     | ¥                      |
| 1              | A B        | C<br>低様式14         | D E F                    | G H            |                 | I                | JKL                                   | MNOPQ                    |                           | R                                  |                                                     | S 📥                    |
| 0              |            |                    |                          | 訪問調            | 診療に係る記録書        | }                |                                       |                          | 症状詳記(右ク                   | リック→メモ帳                            | に貼り付け)                                              |                        |
| 2              |            | (患者氏名)             |                          |                | 殿               |                  |                                       |                          | ※「訪問診療に関<br>※「串去氏之」       | する記録書」                             |                                                     |                        |
|                |            | (要介護度)             | 要支援 〇1                   | ○2 要介護         | 01 02           | 03 0             | 4 〇5 ④該当な                             | ÷ل                       | ※「要介護度」該<br>※「認知症の日常      | 当なし<br>生活自立度   該注                  | 当なし                                                 |                        |
| 4              |            | (認知症の日常生活          | 自立度) 〇I                  | OI OIa         | OB OI           | 0110             | ID OIV OM                             | <ul> <li>該当なし</li> </ul> | ※「患者住所」<br>※「訪問診療が必       | 要な理由」                              |                                                     |                        |
| 0              |            | (患者住所)             |                          |                |                 |                  |                                       |                          | ※「訪問診療を行-<br>※「患者氏名(同-    | た日」 平成26年<br>一建物居住者)」              | ₩4月7日<br>1(加藤 兵衛門)、:                                | 2(山田 花 📃 =             |
| 7              |            |                    |                          |                |                 |                  |                                       |                          | 子)、3(伊藤 敏子<br>※「診療時間(開始   | <sup>2</sup> )、4(山本 真一<br>3時刻及び終了時 | ·)、5(佐藤 良子)、<br>間)」 1(14時2分                         | ~14時26                 |
| 8              |            | (訪問診療が必要な)         | 理由)                      |                |                 |                  |                                       |                          | 分)、2(14時30分<br>(15時15分~16 | ☆~14時40分)、<br>時0分) 5(16時           | 3(14時40分~16<br>0分~16時10分)                           | 時15分)、4                |
|                |            |                    |                          |                |                 |                  |                                       |                          | ※「診療場所」 1<br>ト 11号家) 3(   | (長崎市里中町5-<br>司ト 14号家)4)            | <ul> <li>12 うちだ荘、12</li> <li>(同上 15号家)5(</li> </ul> | 、<br>号室)、2(同<br>同上 16号 |
| 9              | _          |                    |                          |                |                 |                  |                                       |                          | 室)                        | -11( 1+·7±)+·                      | (HIL( 105)E)0(                                      |                        |
| 10             |            |                    |                          |                | 10              |                  |                                       |                          | -                         |                                    |                                                     | _                      |
| 12             | _          | 患者氏名               | 診療時間<br>(開始時刻及7級7時       | 5ID            | <sup>8</sup> 19 | 6                |                                       |                          |                           | $\sim$                             |                                                     |                        |
| 14             | 1          | 加藤 兵衛門             | 14:02 ~ 14:2             | 26 長崎市里中       | BJ5-            |                  |                                       |                          | -                         |                                    |                                                     |                        |
| 15             | 2          | 山田 花子              | 14:30 ~ 14:4             | 10 同上、11号      |                 | 7                |                                       |                          |                           | $\sim$                             |                                                     |                        |
| 16             | 3          | 伊藤 敏子              | 14:40 ~ 15:1             | 5 同上、14号       | 室               |                  |                                       |                          |                           |                                    |                                                     |                        |
| 17             | 4          | 山本 真一              | 15:15 ~ 16:0             | 00 同上、15号      | 室 21            | 8                |                                       |                          |                           | $\sim$                             |                                                     |                        |
| 18             | 5          | 佐藤 良子              | 16:00 ~ 16:1             | 0 同上、16号       | 室               |                  |                                       |                          |                           |                                    |                                                     |                        |
| 19             | 6          |                    | ~                        |                | 22              | 9                |                                       |                          |                           | $\sim$                             |                                                     |                        |
| 20             | 7          |                    |                          |                |                 |                  |                                       |                          |                           |                                    |                                                     |                        |
| 21             | 8          |                    | ~                        |                | 23              | 10               |                                       |                          |                           | ~                                  |                                                     |                        |
| 22             | 9          |                    | ~                        |                | I 4 4           | ► ►              | 患者1 患                                 | 諸2 / 長                   | 者3/患者                     | 皆4/患                               | ,者5 /患                                              | 者6 /                   |
| -23 1<br>H 4 ≯ | 0<br>N 患   | <br> 書1   患者2 / 患者 | ~<br>3 / 患者4 / 患者5 /     | <br>患者6 /患者7 / | 患者にして           | 15 9             |                                       |                          |                           |                                    |                                                     |                        |
| コマンド           | 2          |                    |                          |                |                 |                  |                                       |                          |                           | _                                  |                                                     |                        |

「患者1」と共通部分は引き継がれますので、患者2の(氏名)、(要介護度)、… (訪問診療が必要な理由)を入力します。

- 6. この作業を「患者3」「患者4」…についても行うと入力は完了です。
- 次の訪問診療日には、前回の「うちだ荘140407.xlsx」をコピーし、ファイル名を変更 します(例:うちだ荘140421.xlsx)。

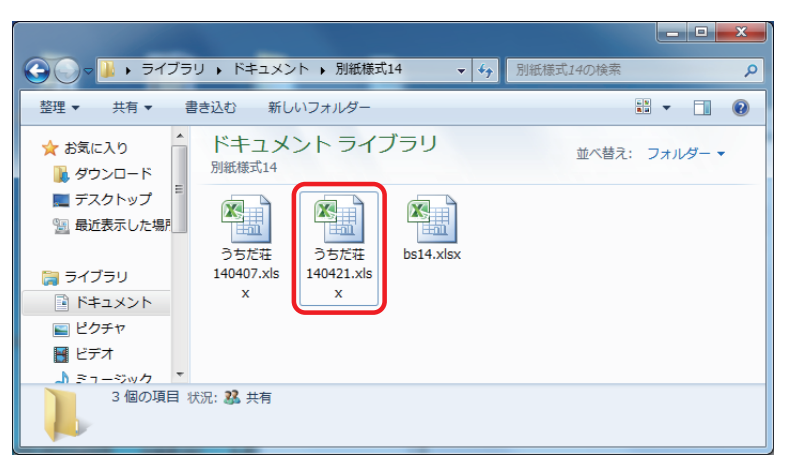

8. うちだ荘140421. xl sxを立ち上げ、「患者1」のシートを開き、訪問診療日、診療時間 等、変更のあった部分だけ変更します。

|      | i 🙆 i         | 41-91 (TA - | 🛃 🕮 × 📑 👬 🎬 🎬 11                     | - MS Pゴシック - 🔜 🔠 🌆 籠 - 🗻 - 🚍 🗯 | L- = B B  -     | 3               | ちだ荘140421.xlsx - Microsoft Excel                                          |                                               |  |  |  |  |  |
|------|---------------|-------------|--------------------------------------|--------------------------------|-----------------|-----------------|---------------------------------------------------------------------------|-----------------------------------------------|--|--|--|--|--|
| ファイ  | ルホ            | ーム 挿入 /     | ページレイアウト 数式 デ・                       | -タ 校閲 表示 開発 PDF                |                 |                 |                                                                           | a 😮 🗆 🗗 🛛                                     |  |  |  |  |  |
|      | *             | MS Pゴシック    | * 11 * A A                           | ■ = = ※・ 冒い折り返して全体を表示する        | •               | (E)             |                                                                           | Σ 7-1 SUM - A                                 |  |  |  |  |  |
| 貼り付  | ין יישי<br>דו | BIU·        | · 🖄 · A · 🚊 ·                        | F 吾 晋 谭 谭 國 セルを結合して中央揃え、 500   | · % , ta :0 条件作 | 付き テーブルと        | して セルの 挿入 削除 書式                                                           | ■ フィル・<br>並べ替えと 検索と<br>ク クリア・<br>フィルト・<br>第4日 |  |  |  |  |  |
| クリップ | π−F ⊑         |             | フォント 😡                               | 配置 5                           | 香马。<br>数値 5     | 、 香丸設定<br>スタイル  | · スタイル・<br>セル                                                             |                                               |  |  |  |  |  |
|      | R2            | 9 🔹 🤇       | f <sub>x</sub>                       |                                |                 |                 |                                                                           | *                                             |  |  |  |  |  |
| 1    | A B           | C<br>新祥式14  | DEF                                  | G H I                          | JKLMNO          | O P Q           | R                                                                         | s 🗖                                           |  |  |  |  |  |
|      |               |             |                                      | 訪問診療に係る記録書                     |                 |                 | 症状詳記(右クリック→メモ帳に                                                           | 貼り付け)                                         |  |  |  |  |  |
| 2    |               | (患者氏名)      | 加藤 兵衛門                               | 殿                              |                 | ※「訪問語2頭に関する記録書」 |                                                                           |                                               |  |  |  |  |  |
| 3    |               | (要介護度)      | 要支援 〇1 〇2                            | 2 要介護 〇1 〇2 ⑧3 〇4              | ○5 ○該当なし        |                 | ※「要介護度」要介護3<br>※「認知症の日常生活自立度   IIa                                        |                                               |  |  |  |  |  |
| 5    |               | (認知症の日常生    | 活自立度) 〇I 〇I                          |                                | ○IV ○M ○該当な     | жL              | ※「患者住所」<br>※「訪問診療が必要な理由」 大腿骨野                                             | 領部骨折術後で歩行不能のた                                 |  |  |  |  |  |
| 6    |               | (患者住所)      |                                      |                                |                 |                 | め。<br>※「訪問診療を行った日」 平成26年4                                                 |                                               |  |  |  |  |  |
| 1    |               | (前期診療が必要    | た理由)                                 |                                |                 |                 | 1※1患者氏名(同一)建物居住者)」 1(<br>子)、3(伊藤 敏子)、4(山本 真一)、<br>※「診療防閉(別)を使う)、4(山本 真一)、 | 加藤 兵衛門)、2(山田 化<br>5(佐藤 良子)、                   |  |  |  |  |  |
| 8    |               | 大服骨頸部骨:     | willerが<br>断術後で歩行不能のため。              |                                |                 |                 | ※1診療時間(開始時刻及()於1時間<br>分)、2(14時10分~14時20分)、3                               | (14時20分~14時30分)、4                             |  |  |  |  |  |
|      |               |             |                                      |                                |                 |                 | (14時30分~14時45分)、5(14時-<br>※「診療場所」 1(長崎市里中町5-1                             | 45分~16時0分)、<br>12 うちだ荘、12号室)、2(同              |  |  |  |  |  |
| 9    |               |             |                                      |                                | 平成 26 年 4 月 2   | 21 日            | 上、11号室)、3(同上、14号室)4(同<br>室)                                               | ]上、15号室)5(同上、16号                              |  |  |  |  |  |
| 11   |               |             | TO FEAT BR                           |                                |                 |                 | ※「在宅訪問診療料2、往診料」 1(花<br>定) 2(在宅串考訪問診療料2(往診料)                               | (宅患者訪問診療料2を算<br>を質定) 3(在字串者前問診                |  |  |  |  |  |
| 12   |               | 患者氏名        | 診療時間<br>(開始時刻及び終了時刻)                 | 診療場所(住所及び名称)                   | (同一建物の場合)       | 往診料             | ☆料2を算定)、4(在宅患者訪問診療:<br>診療料2を算定)、4(在宅患者訪問診療:<br>診療料2を算定)                   | 料2を算定)、5(在宅患者訪問                               |  |  |  |  |  |
| 14   | 1             | 加藤 兵衛門      | 14:00 ~ 14:10                        | 長崎市里中町5-12 うちだ荘、12号室           | <b>v</b>        |                 | ※「診療人数合計」 5人<br>※「診療人数合計」 5人                                              |                                               |  |  |  |  |  |
| 15   | 2             | 山田 花子       | 14:10 ~ 14:20                        | 司上、11号室                        | V               | ~               | * IAKABI 48 40                                                            |                                               |  |  |  |  |  |
| 16   | 3             | 伊藤 敏子       | 14:20 ~ 14:30                        | 司上、14号室                        |                 |                 |                                                                           |                                               |  |  |  |  |  |
| 17   | 4             | 山本真一        | 14:30 ~ 14:45                        | 司上、15号室                        | V               |                 |                                                                           |                                               |  |  |  |  |  |
| 18   | 5             | 佐藤 良子       | 14:45 ~ 16:00                        | 司上、16号室                        | 2               |                 |                                                                           |                                               |  |  |  |  |  |
| 19   | 6             |             | ~                                    |                                |                 |                 |                                                                           |                                               |  |  |  |  |  |
| 20   | 7             |             | ~                                    |                                |                 |                 |                                                                           | *                                             |  |  |  |  |  |
| 21   | 8             |             | ~                                    |                                |                 |                 | メモ帳:スタート→すべてのプログラム-                                                       | →アクセサリ→メモ帳                                    |  |  |  |  |  |
| 22   | 9             |             | ~                                    |                                |                 |                 | 書式を「右端で折り返す」に                                                             | 変更                                            |  |  |  |  |  |
| 23   | 10            | まん (忠志の /忠  | *                                    |                                |                 |                 | 無題 - メモモ                                                                  |                                               |  |  |  |  |  |
| 272  | F   🛄         | 3百1、志宿2、志   | ──────────────────────────────────── | 0/志者//志者0/志者9/志者10/志者11/志      | [者]Z/忠者[3/忠]¶[  |                 |                                                                           | ] 100% —                                      |  |  |  |  |  |

残りの「患者2」「患者3」…に変更がなければ、これで入力は完了です。 全員の別紙様式14が作成されました。

## 症状詳記の作成方法

1. メモ帳を立ち上げます。

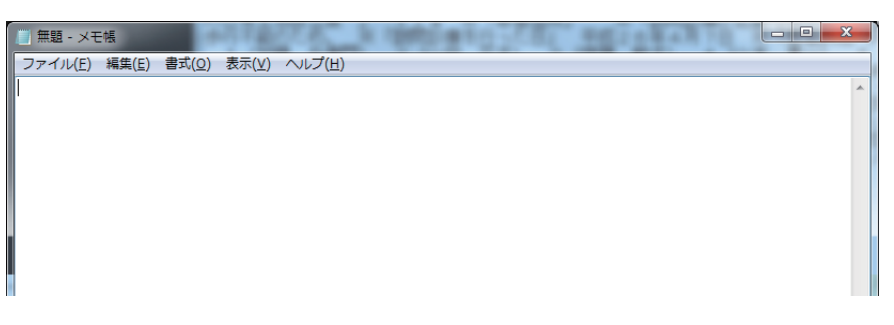

2. エクセルの症状詳記のセルを右クリックして「コピー」を選択します。

| 🗶 i 🖬 🖸    | , Pr    | 1-8. A.V.S          | 👌 💷 - 🗐 🚹         | 11      | - MS Pゴシッ    | 0 - 🔝 🖾 👪 🋍    | • 🙆 - 🚍 = | = <u>8</u> - E | B 📴   🖛                      |         | 3       | ちだ荘140407                  | .xlsx - M                 | licrosof         | t Excel               |                                  |                                     | <b>- x</b>  |
|------------|---------|---------------------|-------------------|---------|--------------|----------------|-----------|----------------|------------------------------|---------|---------|----------------------------|---------------------------|------------------|-----------------------|----------------------------------|-------------------------------------|-------------|
| ファイル       | 木-      | -ム 挿入 べ             | ージ レイアウト          | 数式 デ    | -9 校開        | 表示 開発 F        | PDF       |                |                              |         |         |                            |                           |                  |                       |                                  |                                     | ۵ (?)       |
| <b>B</b> 3 | 6       | MS Pゴシック            | - 11 -            | A A     | = =   >-     | 言:折り返して全       | 全体を表示する   |                | -                            | 57      | đ       |                            | -                         | *                |                       | Σ オート SUM                        | - 21                                | A           |
| 貼り付け       | a -<br> | B / U - 3           | - <u>&gt;</u> - A |         | = = =   (=   | 律 国セルを結合し      | して中央揃え -  | <u>1</u> - %   | *.0 .00<br>6.4 00.           | 条件付き テー | ブルと     | てせいの                       | 挿入                        | 削除               | 書式                    | ● ノイル * ② クリア *                  | 並べ替えと                               | 検索と         |
| クリップボード    | 6       | 7                   | オント               |         |              | 配置             |           | 数亿             |                              | 古八 * 古. | スタイル    | · X9176*                   |                           | セル               |                       |                                  | 編集                                  | 100 million |
|            | R26     | ) <b>-</b> (        | $f_{x}$           |         |              |                |           |                |                              |         |         |                            |                           |                  |                       |                                  |                                     | ~           |
| A          | B       | C<br>6様式14          | D E               | F       | G H          |                | Ι         | J              | K L M                        | N O P   | Q       |                            |                           |                  | R                     |                                  |                                     | S 🛓         |
| 0          | 0.90    | COLUMN T            |                   |         | 訪問診療         | 裏に係る記録書        |           |                |                              |         | (       | 症状詳記                       | (右クリ・                     | ック→:             | ĸモ帳∣                  | こ貼り付け)                           |                                     |             |
|            |         | (患者氏名)              | 加藤 兵衛門            |         |              | 殿              |           |                |                              |         |         | ※「訪問語》類                    | 朝に関する                     | 記録書              | ]                     |                                  |                                     |             |
|            |         | (要介護度)              | 要支援(              | D1 0:   | 2 要介護 (      | 01 02 @        | 3 04      | 05             | ○ 該当なし                       |         | T       | ※「要介護」<br>※「要介護」           | 5) 加減<br>5) 要介語<br>5)日常生活 | 英国<br>護3<br>5白立開 | ι<br>ξίΠα             |                                  |                                     |             |
| 5          |         | 〈認知症の日常生活           | 自立度) (            |         | I ® Ib C     |                |           | OⅣ             | 0 M 0                        | 該当なし    | T       | ※「患者住所<br>※「訪問診療           | 10<br>所<br>新が必要な          | ;理由」             | 大腿骨                   | 頭部骨折術後1                          | で歩行不能の                              | D/c         |
| 6          |         | (患者住所)              |                   |         |              |                |           |                |                              |         | T       | め。<br>※「訪問診療               | また行った                     | 日」平              | 成26年                  | 4月7日<br>(hatt 后续图)               | o(Jum -                             | "- <b>-</b> |
| _/         |         | (訪問診療が必要な           | :理由)              |         |              |                |           |                |                              |         |         | ※1思看氏<br>子)、3(伊朗<br>※「診療時間 | 5(同一)連<br>夏(間盼時<br>月(間盼時  | 4(山本<br>初历7家     | 宿刀  <br>「 真一)<br>終了時間 | (/加藤 共踊)ル)、5(佐藤 良子<br>引)」 1(14時2 | /、2(Ш田<br><sup>2</sup> )、<br>分~14時2 | 6           |
| 0          |         | 大腿骨頸部骨折             | 術後で歩行不能           | のため。    |              |                |           |                |                              |         |         | 分)、2(14日                   | 時30分~                     | 14時4             | 0分)、3                 | 3(14時40分~                        | 15時15分                              | ), 4 – E    |
|            |         |                     |                   |         |              |                |           |                |                              |         |         | (158915)                   | ) 1(長                     | 崎市里              | 中町5-                  | 12 うちだ荘、                         | ルハ、<br>12号室)、2<br>5(日上 14           | ()<br>()    |
| 10         |         |                     |                   |         |              |                |           | 平成             | 平成 26 年 4 月 7 日 室) ソードの際の(7) |         |         |                            |                           |                  | 5(10)E, 16            | 77                               |                                     |             |
| 11         |         |                     | 診療                | 寺間      |              |                |           | 在宇             | 串者訪問診療料                      | 192     |         | ※1 住毛訪院<br>定)、2(往話         | 追り放われ<br>3科を算定            | ð. 💼             | ⊐ピ−(g                 | 2)<br>2)                         |                                     | FE -        |
| 13         |         | 愚者氏名                | (開始時刻及び           | 「終了時刻)  | -            | 診療場所く住所及び      | 名称)       | (18            | 一建物の場合                       | (注診料    |         | 患者訪問診<br>※「診療人数            | 療料2を調<br>(公計)             | 転<br>5人          | 貼り付け                  | けのオプション:                         |                                     |             |
| 14 1       |         | 加藤 兵衛門              | 14:02 ~           | 14:26   | 長崎市里中町5      | iー12 うちだ荘、1:   | 2号室       |                | •                            |         |         | ※「主治医」                     | 5名」本[                     | Ð                | Ē                     |                                  |                                     |             |
| 15 2       |         | 山田 花子               | 14:30 ~           | 14:40   | 同上、11号室      |                |           |                |                              |         | ▶ 形式を選択 |                            |                           |                  | 選択して貼り付け(             | ( <u>S</u> )                     |                                     |             |
| 16 3       |         | 伊藤 敏子               | 14:40 ~           | 15:15   | 同上、14号室      |                |           |                | •                            |         |         |                            |                           |                  | 挿入(I)                 | )                                |                                     |             |
| 17 4       |         | 山本 真一               | 15:15 ~           | 16:00   | 同上、15号室      |                |           |                | •                            |         |         |                            |                           |                  | 数式と                   | とう<br>直のクリア(N)                   |                                     |             |
| 18 5       |         | 佐藤 良子               | 16:00 ~           | 16:10   | 同上、16号室      |                |           |                | •                            |         |         |                            |                           |                  | フィルター                 | -( <u>E</u> )                    | •                                   |             |
| 19 6       |         |                     | ~                 |         |              |                |           |                |                              |         |         |                            |                           |                  | 並べ替?                  | ₹( <u>Q)</u>                     | •                                   |             |
| 20 7       |         |                     | ~                 |         |              |                |           |                |                              |         |         |                            |                           | đ                | セルの増                  | 彗式設定(E)                          |                                     | *           |
| 21 8       |         |                     | ~                 |         |              |                |           |                |                              |         |         | メモ帳:スタ                     | -⊦→す^                     | τ <sub>7</sub>   | ドロップク                 | タウン リストから選                       | 訳( <u>K</u> )                       |             |
| 22 9       |         |                     | ~                 |         |              |                |           |                |                              |         | 1       | 在書                         | で「右端                      | r7 <sup>#</sup>  | 名前の                   | 定義(A)                            |                                     |             |
| 23 10      |         |                     | ~                 |         |              |                |           |                |                              |         |         | <u></u>                    | 1日 - ×モビ                  | 8                | ハイパー                  | -リンク( <u>I</u> )                 |                                     |             |
|            | 患       | <u>者1 /患者2 /患</u> 者 | f3 / 患者4 / 想      | 8者5 /患者 | 6 / 患者7 / 患者 | \$8 / 患者9 / 患者 | 10 / 患者11 | 〈患者12 /        | 愚者13 /恵]                     | •       | -       |                            |                           |                  |                       | 미 100% (-)                       | Ū                                   | +           |

3. メモ帳に「貼り付け」ます。

| ĺ | □ 無題 - メモ帳                                                                                                    |            |                                              | x |
|---|----------------------------------------------------------------------------------------------------|------------|----------------------------------------------|---|
|   | ファイル(E) 編集(E) 書式(Q) 表示(⊻) ヘルプ(H)                                                                                                    |            |                                              |   |
|   | (※「訪問診療に関する記録書」※「患者氏名」加藤 兵衛門 ※「野介護度」 要介護3<br>の日常生活自立度 」 I a ※「患者住所」 ※「訪問診療が必要な理由」 大腿骨頭部値<br>歩行不能のため。 ※「訪問診療を行った日」 平成26年4月7日 ※「患者氏名(同一建物原<br>1 (加藤 兵衛門)、2 (山田 花子)、3 (伊藤 敏子)、4 (山本 真一)、5 (佐藤 貢<br>[診療時間(開始時刻及び終了時間)」 1 (14時2分~14時26分) 2 (14時30分~<br>0分)、3 (14時40分~15時15分)、4 (15時15分~16時0分)、5 (16時0分<br>0分)、3 (14時40分~15時15分)、4 (15時15分~16時0分)、5 (16時0分<br>10分)、※「診療場所」1 (長崎市里中町5-12 うちた荘、12号室)。2 (同上 1<br>3 (同上、14号室) 4 (同上、15号室)5 (同上、16号室)※「左宅訪問診療料22(同上 1)<br>7 (宅患者訪問診療料2を算定)、2 (征診料を算定)、3 (在宅患者訪問診療料2を算定)、4<br>訪問診療料2を算定)、5 (在宅患者訪問診療料2を算定)、※「診療人数合計」 5人 ※「3<br>」本田 孝也 | ※折住子1~号」在治 | 諮特省、41名   2   2   2   2   2   2   2  2  2  2 |   |

貼り付けた時に下図のように、1行になってしまう場合には、

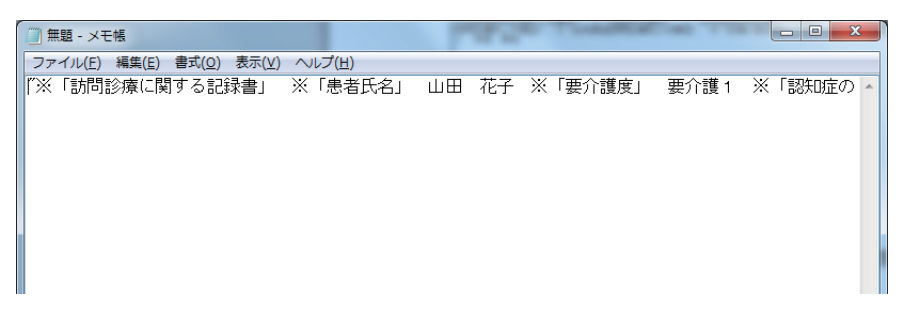

書式→「右端で折り返す(W)」にチェックをいれると、折り返して表示されます。

| 🗐 無題 - メモ帳                                                                                                    |                                                                                                    |
|----------------------------------------------------------------------------------------------------|----------------------------------------------------------------------------------------------------|
| ファイル(E) 編集(E 書式(O) 表示(V) ヘルプ(H)                                                                                                    |                                                                                                    |
| 「※「訪問診療に異く」<br>日常生活自立度<br>安形性勝関節症<br>4<br>(法藤 見子)、※「診療時間(開始時刻及び終<br>30分~14時40分)、3(14時40分)、<br>6時0分~16時10分)、※「診療時間(開始時刻及び終<br>30分~14時40分)、3(14時40分)、<br>6時0分~16時10分)、※「診療場所」<br>上、11号室)、3(同上、14号室)4(同)、<br>注影料」1(在宅患者訪問診療料2を算定)、5(<br>※「主治医氏名」本田孝也 | 」 山田 花子 ※「要介護反」 要介護 1 ※「認い症の<br>長崎市原松町4-5-5 % 「訪問診療が必要な理由」<br>家療を行った日」 平成26年4月7日 ※「患者氏名(同<br>山田 花子)、3(伊藤 敏子)、4(山本 真一)、5(<br>了時間)」 1(14時2分~14時26分)、2(14時<br>15時15分)、4(15時15分~16時0分)、5(1<br>1(長崎市里中町5-12 うちだ荘、12号室)、2(同<br>上、16号室)、5(同上、16号室)※「在宅訪問診療料2を算定<br>な宅患者訪問診療料2を算定)、3(在宅患者訪問診療料2を算定<br>な名者訪問診療料2を算定)、3(「診療人数合計」 5人 |

4.「患者2」のシートに切り替え、同様に症状詳記をコピーし、メモ帳の続きに貼り付 けます。

| □ 無題 - ×モ帳                                                                                                    | × |
|----------------------------------------------------------------------------------------------------|---|
| ファイル(E) 編集(E) 書式(Q) 表示(Y) ヘルプ(H)                                                                                                    |   |
| "※「訪問診療に関する記録書」 ※「患者氏名」 加藤 兵衛門 ※「要介護度」 要介護 3 ※「認知症の日常生活自立度 J I a ※「患者住所」 ※「訪問診療が必要な理由」 大腿骨頚部骨折納後で<br>歩行不能のため。 ※「訪問診療を行った日」 平成26年4月7日 ※「患者氏名(同一建物居住者) J<br>1 (加藤 兵衛門) 2 (山田 花子)、3 (伊藤 敏子)、4 (山本 真一)、5 (佐藤 良子)、※<br>「診療時間(開始時刻及び終了時間) J 1 (14時2分~14時26分)、2 (14時30分~14時4<br>0分)、3 (14時40分~15時15分)、4 (15時15分~16時0分)、5 (16時0分~14時4<br>0分)、3 (14時40分~15時15分)、4 (15時15分~16時0分)、5 (16時0分~16時<br>10分)、※「診療場所」 1 (長崎市里中町5-12 うちだ荘、12号室)、2 (同上 11号室)、<br>3 (同上、14号室) 4 (同上、15号室) 5 (同上、16号室)※「在宅訪問診療料2を算定)、4 (在宅患者訪問診療料2を算定)、4 (在宅患者訪問診療料2を算定)、5 (在宅患者訪問診療料2を算定)、※「診療人数合計」 5人 ※「主治医氏名」<br>」 本田 孝也 | • |
| "※「訪問診療に関する記録書」、※「患者氏名」 山田 花子 ※「要介護食」、要介護1、※「誘防症の<br>日常生活自立度 」 IIb ※「患者住所」、長崎市原松町4-5-5 ※「訪問診療が必要な理由」<br>変形性膝関節症で歩行困難のため。※「訪問診療を行った日」 平成26年4月7日 ※「患者氏名(同<br>一建物居住者)」 1(加藤 兵衛門)2(山田 花子)、3(伊藤 敏子)、4(山本 真一)、5(<br>佐藤 良子)、※「診療時間(開始時刻及び終了時間)」 1(14時2分~14時26分)、2(14時<br>30分~14時40分)、3(14時40分~15時15分)、4(15時15分~16時0分)、5(1<br>6時0分~16時10分)、※「診療場所」1(長崎市里中町5-12)5だ荘、12号室)、2(同<br>上、11号室)、3(同上、14号室)4(同上、15号室)5(同上、16号室)※「在宅訪問診療料2<br>(往認料)1(在宅患者訪問診療料2を算定)、2(往診料を算定)、3(在宅患者訪問診療料2を算定)<br>4(在宅患者訪問診療料2を算定)、5(在宅患者訪問診療料2を算定)、※「診療人数合計」 5人<br>※「主治医氏名」 本田 孝也                                       | ш |

この作業を「患者3」「患者4」…についても繰り返し、終了したら、メモ帳にファ イル名をつけて保存します。

- 5. 保存したメモ帳のファイルをUSBメモリーにコピーします。
- 6. USBメモリーをレセコンに装着し、レセコンでコピーしたメモ帳のファイルを開きま す。レセコンの症状詳記入力画面を開き、メモ帳の該当部分をコピーし、貼り付けま ると別紙様式14の症状詳記が作成されます。